# Veiledning for eksport til SAF-T

SAF-T er en forkortelse for «Standard Audit File-Tax», eller «Standard revisjonsfil-skatt» som dette kan oversettes til. Dette er et standardisert XML-dokument som skattemyndighetene kan etterspørre ved kontroll av skatteregnskapet.

Siden dette er et standardisert uttrekk av regnskapsdata, er det mange regnskapsprogram som også kan benytte dette til import av regnskapsdata ved konvertering fra annet regnskapssystem.

I alphareg er det støtte for å lagre et uttrekk av regnskapsdata til XML

#### Innhold

| Forutsetninger                        | 1 |
|---------------------------------------|---|
| Oppsett av Standard kontogruppe SAF-T | 2 |
| Avslutt regnskapsåret                 | 3 |
| Kunde og leverandør                   | 4 |
| Eksporter regnskapet til SAF-T fil    | 5 |

### Forutsetninger

For at lagring til SAF-T skal kunne utføres, må følgende forhold være på plass.

- Kontoplanen må satt opp med «Standard kontogruppe SAF-T»
- Regnskapsåret må være avsluttet
- Det må finnes minst en kunde og en leverandør i kunderegisteret

## Oppsett av Standard kontogruppe SAF-T

Om det finnes konti i kontoplanen som ikke har en kobling mot Standar kontogruppe SAF-T, finnes det et valg i Fil-menyen for å oppdatere dette.

Gå inn på OPPSETT | Kontoplan og Trykk Fil | Oppdater standard hovedbokskonto

| FIL 🔻                   |            |
|-------------------------|------------|
| ④ Hjelp                 | [F1]       |
| 🍓 Brukerstøtte          |            |
| Web-rapporter           |            |
| 🎼 Legg til moduler      |            |
| 😫 Brukere               |            |
| € Lagre liste som Excel | [Alt+X]    |
| Importer kontoplan      |            |
| Opposter standard hoved | lbokskonto |
| ∃+ Slett ubrukte konti  |            |
| 陀 Last inn data på nytt | [Ctrl+R]   |
| 💮 Innstillinger         | [Ctrl+I]   |
| 🙎 Vis lisensinformajson |            |
| 🔀 Om alphareg           |            |
| 🔀 Avslutt AlphaReg      |            |

Du blir så spurt om du vil oppdatere alle kontoer som ikke er koblet tin Standard Hovedbokskonto (SAF-T)

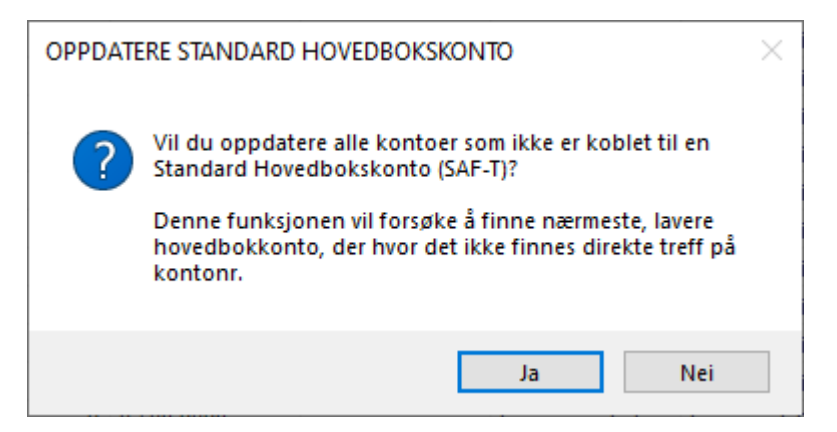

Trykk på Ja, og du får en bekreftelse på om jobben er utført.

Alle konti vil være påført et tosifret nummer som angir kontogruppen kontoen tilhører

| Kontoplan                                                                                                    | Tips: Tast Ctrl+E for å endre                                                     |
|----------------------------------------------------------------------------------------------------|-----------------------------------------------------------------------------------|
| Konto: 3000 Salg avgiftspliktig<br>Kontogruppe: Driftsinntekter                                                             | Standard kontogruppe SAF-T                                                        |
| <ul> <li>Privat forbruk mot egenkapital. Ingen inngående balanse</li> <li>Gir ikke grunnlag for MVA-kompensasjon</li> </ul> | Bost i pæingsoppgave           3000         Salgsinntekt og uttak, avgiftspliktig |
| <ul> <li>For avskrivning av bygg og anlegg</li> <li>Utgått. Skal ikke benyttes</li> </ul>                                   | Historikk Regnskap i fjor : 0.00                                                  |
| MVA                                                                                                    |                                                                                   |

## Avslutt regnskapsåret

På siden OPPSETT | Regnskapsår avslutter du regnskapsåret du vil eksportere, om det ikke allerede er avsluttet.

Om dette er det siste regnskapsåret i listen, må du først opprettet et nytt regnskapsår før du får lov å avslutte dette. Trykk da på ny-knappen øverst til venstre i rammen Naviger

| Navn:<br>Ar: | SVENE 0- 0-         | 0 I I LLLMANN         |                | al×∽ (<br>Grun        | ndata Reg    | nskapsår MVA<br>Termine | Avslutt<br>er år | Kontoplan MVA-koder | Budsjett        |           |      |
|--------------|---------------------|-----------------------|----------------|-----------------------|--------------|-------------------------|------------------|---------------------|-----------------|-----------|------|
|              | Klien               | t                     | Nav            | viger Inform          | nasjon       | Ar og periode           |                  | Konto og MVA        | Planlegging     |           |      |
| F            | Regnskap<br>Periode | osår 2022             | Info on<br>MVA | i regnskapsår og      | ) overgang   | <u>ı til nytt</u>       |                  |                     |                 |           |      |
|              | Fra: 01.01.2        | 2022                  |                | Fra: 01.01            | .2022        |                         |                  |                     |                 |           |      |
|              | Til: 31.12.2        | 2022                  |                | Til: 31.12            | .2022        |                         |                  |                     |                 |           |      |
|              | Benytt fjor         | årstall fra kontoplar | Antall         | terminer pr.år 6 - Hv | ver 2 måned  | $\sim$                  |                  |                     |                 |           |      |
|              | MVA-plikti          | g                     |                |                       |              |                         |                  |                     |                 |           |      |
|              | Regnskapsår         | Fra                   | Til            | Forrige år fra konto  | MVA-pliktig  | Terminer pr. år         | MVA fra          | MVA til             | Termin låst til | Avsluttet | Inte |
|              | 2023                | 01.01.2023            | 31.12.2023     |                       | $\checkmark$ | 6                       | 01.01.202        | 3 31.12.2023        |                 |           |      |
| •            | 2022                | 01.01.2022            | 31.12.2022     |                       |              | 6                       | 01.01.202        | 31.12.2022          | 31.08.2022      |           |      |
|              | 2021                | 01.01.2021            | 31.12.2021     |                       |              | 6                       | 01.01.202        | 31.12.2021          |                 |           |      |

Velg regnskapsåret du vil avslutte i listen, slik at linjen er markert blå, og trykker på «Avslutt år» på verktøylinjen.

## Kunde og leverandør

Du må ha minst en kunde og en leverandør i kunderegisteret for å få eksportert en gyldig SAF-T fil.

Om du ikke ser fanen KUNDER, trykk på FIL | Innstillinger og huk av for «Vis reskontro»

| Funksjoner              |                    |
|-------------------------|--------------------|
| ✓ Vis reskontro         | Bruk prosjekt      |
| Vis avdelinger          | Bruk kostnadsbærer |
| Vis budsjett            | Vis MVA            |
| Bruk Autoscroll         | Vis signaturfelt   |
| Vis SAF-T kontodetaljer |                    |
|                         |                    |
|                         |                    |
|                         |                    |

Om du ikke har benyttet reskontro tidligere, og ikke har registret noen kunder før, kan du registrere deg selv som både kunde og leverandør.

Åpen KUNDER og trykk på ny-knappen for å opprette en ny post i kunderegisteret.

| Kunder                                                                                | TIPS: Tast Ctrl+E for å endre          |
|---------------------------------------------------------------------------------------|----------------------------------------|
| Nr: 1 🛛 🗌 Ikke aktiv                                                                  | Kunde Leverandør Medlem                |
| Navn:     Demokunde       Org.nr:     Bankkontonr:       Betalingsvilkår:     Kontant | Kampanjekode : Klubb-ID : Klubb-ID : N |

Huk av for Leverandør, slik at både Kunde og Leverandør er huket av.

Fyll også ut feltene for adresse og postnummer for å unngå valideringsfeil ved lagring av SAF-T filen.

## Eksporter regnskapet til SAF-T fil

Velg året du skal eksportere, og åpne fanen RAPPORTER

I rammen «Velg Rapport» velger du revisjon som rapportgruppe, og SAF-T Regnskap (Altinn) som Rapport

| FIL 🔻  | OPPSETT     | REGNSKAP   | К | UNDER     | SALG  | RAPPORTER               |   |
|--------|-------------|------------|---|-----------|-------|-------------------------|---|
| Navn:  | SVENE OG BØ | I TELEMARK | ¥ | Rapportgr | uppe: | Revisjon                | - |
| År:    | 2021        |            | * | Rapport : |       | SAF-T Regnskap (Altinn) | * |
| Klient |             |            |   |           | ١     | /elg Rapport            |   |

Du får da opp en dialog hvor du må oppgi hvilken mappe du vil lagre XML-filen i

| Last opp XML-fil til Altinn                                |     |
|------------------------------------------------------------|-----|
| RF-1363 SAF-T Regns                                        | kap |
| Velg mappe å lagre SAF-T fil i         Mappe for XML-fil : |     |
|                                                            | .:: |

Trykk på det gule mappeikonet, og velg mappe hvor du vil lagre filen. Filen lagres i det du ha valgt mappe.

Hvis mappeikonet er grået ut, og teksten angir at SAF-T filen ikke er gyldig for innsending, kan du trykke på den gule knappen for å lese valideringsmeldingen.

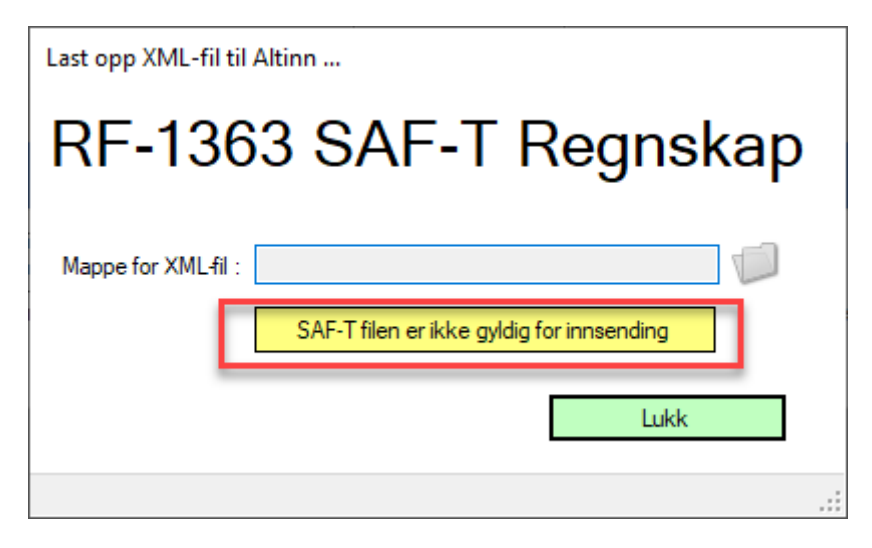

| SAF-T validering                                                                                                    |                               |   |
|----------------------------------------------------------------------------------------------------|-------------------------------|---|
| SAF-T filen kunne ikke valideres grunnet følgende mangler eller feil.                                                                                                    |                               |   |
| Elementet GeneralLedgerEntries i navneområdet um:StandardAuditFile-Taxation-Financial:NO har ugyldig<br>element TotalDebit i navneområdet um:StandardAuditFile-Taxation-Financial:NO. Forventet liste over mul<br>NumberOfEntries i navneområdet um:StandardAuditFile-Taxation-Financial:NO. | underordnet<br>ige elementer: | ~ |
|                                                                                                    |                               | v |
|                                                                                                    | Lukk                          |   |

Denne kan være svært kryptisk, men kan benyttes til søke på Google for forklaring